# COLLEGE COINS

## Welkom bij HAN CollegeCoins en kickstart je opleiding! Download CollegeCoins in de app store (en/of scan hiervoor de QR in de flyer), doorloop de stappen en we helpen je op een leuke manier goed voorbereid aan je studie te verschijnen.

Mis niks! Door middel van het aangaan van zoveel mogelijk challenges helpen we je praktisch op weg en leer je meer over jouw studie, stad en studiegenoten. Je verdient hiermee al jouw eerste coins voor je nieuwe klas die je tevens al wat kunt leren kennen! Wat je precies met deze badges en coins kunt doen kom je achter als het programma vordert. We hopen dat jij je snel thuis voelt.

### Veel succes!

NB: Heb je College Coins al eerder geïnstalleerd rondom de Open Dag en/of het proefstuderen? Dan hoef je niks te doen en wordt je automatisch aan de nieuwe omgeving toegevoegd.

\_\_\_\_\_

Hoe doe je mee? Volg de volgende stappen:

#### Stap 1

Zoek de College Coins app in de Google Play Store of in de App Store en installeer deze op je mobiele telefoon. Let op: Zorg ervoor dat je push notificaties aanstaan.

## Stap 2

Open de app en maak een account aan. Klik eerst op 'Registration' voor het aanmaken van een account. Na het aanmaken van een account kan je inloggen in de College Coins app. Let op: Het kan zijn dat de activatielink in je spambox komt. Je kunt pas inloggen als je op de activatielink hebt geklikt.

#### Stap 3

Vul de onderstaande gegevens in om toegang te krijgen tot de omgeving en challenges:

- Select your institution: HAN
- Select your education: Bedrijfskunde
- Select your time frame: Kickstarter 2022-2023
- Select your unit: Startgroep
- Select your team: (kan je leeg laten voor nu)
- Rond jouw registratie af en je bent klaar!

Houd je telefoon in de gaten. Vanaf nu worden er challenges gestuurd naar je smartphone om je snel thuis te laten voelen op jouw opleiding. Heel veel plezier! Voor vragen kan je terecht bij de HELPDESK functie in het startscherm van de app.